# **Instruction for Online Bid Submission**

e-Nivida is the complete process of eTendering, from publishing of tenders online, inviting online bids, evaluation and award of contract using the system. You may keep a watch of the tenders floated under <a href="https://nbcc.enivida.com">https://nbcc.enivida.com</a>.

The will invite for online Bids. Bidder Enrolment can be done using "Bidder Enrollment".

The instructions given below are meant to assist the bidders in registering on the e-Nivida Portal, and submitting their bid online on the portal as per uploaded bid.

More information useful for submitting online bids on the eNivida Portal may be obtained at:

https://nbcc.enivida.com

### **GUIDELINES FOR REGISTRATION:**

- Bidders are required to enrol on the e-Nivida Portal (<u>https://nbcc.enivida.com/bidderRegistration/newRegistration</u>) or click on the link "Bidder Enrollment" available on the home page of NBCC e-tender Portal by paying the Registration fee of Rs.1000/- + Applicable GST.
- 2. As part of the enrolment process, the bidders will be required to choose a unique username and assign a password for their accounts.
- 3. Bidders are advised to register their valid email address and mobile numbers as part of the registration process. These would be used for any communication with the bidders.
- 4. Upon enrolment, the bidders will be required to register their valid Digital Signature Certificate (Only Class III Certificates with signing + encryption key usage) issued by any Certifying Authority recognized by CCA India (e.g. Sify / TCS / nCode / eMudhra etc.), with their profile.
- 5. Only valid DSC should be registered by a bidder. Please note that the bidders are responsible to ensure that they do not lend their DSC's to others which may lead to misuse.
- 6. Bidder then logs in to the site through the secured log-in by entering their user ID /password and the password of the DSC / e-Token.
- 7. The scanned copies of all original documents should be uploaded in pdf format on etender portal.

8. After completion of registration payment, bidders need to send their acknowledgement copy on our help desk mail id <u>enividahelpdesk@gmail.com</u>, <u>eprocurement@railtelindia.com</u>, for activation of the account.

## SEARCHING FOR TENDER DOCUMENTS

- 1. There are various search options built in the e-tender Portal, to facilitate bidders to search active tenders by several parameters.
- 2. Once the bidders have selected the tenders they are interested in, then they can pay the Tender fee and processing fee (NOT REFUNDABLE) by net-banking / Debit / Credit card then you may download the required documents / tender schedules, Bid documents etc. Once you pay both fee tenders will be moved to the respective 'requested' Tab. This would enable the e- tender Portal to intimate the bidders through SMS / e-mail in case there is any corrigendum issued to the tender document.

## **PREPARATION OF BIDS**

- 1. Bidder should take into account any corrigendum published on the tender document before submitting their bids.
- 2. Please go through the tender advertisement and the tender document carefully to understand the documents required to be submitted as part of the bid.
- 3. Bidder, in advance, should get ready the bid documents to be submitted as indicated in the tender document / schedule and generally, they can be in PDF formats. Bid Original documents may be scanned with 100 dpi with Colour option which helps in reducing size of the scanned document.
- 4. To avoid the time and effort required in uploading the same set of standard documents which are required to be submitted as a part of every bid, a provision of uploading such standard documents (e.g. PAN card copy, GST, Annual reports, auditor certificates etc.) has been provided to the bidders. Bidders can use "My Documents" available to them to upload such documents.
- 5. These documents may be directly submitted from the "My Documents" area while submitting a bid, and need not be uploaded again and again. This will lead to a reduction in the time required for bid submission process. Already uploaded documents in this section will be displayed. Click "New" to upload new documents.

#### SUBMISSION OF BIDS

- 1. Bidder should log into the website well in advance for the submission of the bid so that it gets uploaded well in time i.e. on or before the bid submission time. Bidder will be responsible for any delay due to other issues.
- 2. The bidder has to digitally sign and upload the required bid documents one by one as indicated in the tender document as a token of acceptance of the terms and conditions laid down by NBCC.
- 3. Bidder has to select the payment option as per the tender document to pay the tender fee / EMD as applicable and enter details of the instrument.
- 4. In case of BG bidder should prepare the BG as per the instructions specified in the tender document. The BG in original should be posted/couriered/given in person to the concerned official before the Online Opening of Financial Bid. In case of non-receipt of BG amount in original by the said time, the uploaded bid will be summarily rejected.
- 5. Bidders are requested to note that they should necessarily submit their financial bids in the format provided and no other format is acceptable. If the price bid has been given as a standard BOQ format with the tender document, then the same is to be downloaded and to be filled by all the bidders. Bidders are required to download the BOQ file, open it and complete the white Colored (unprotected) cells with their respective financial quotes and other details (such as name of the bidder). No other cells should be changed. Once the details have been completed, the bidder should save it and submit it online, without changing the filename. If the BOQ file is found to be modified by the bidder, the bid will be rejected.
- 6. The server time (which is displayed on the bidders' dashboard) will be considered as the standard time for referencing the deadlines for submission of the bids by the bidders, opening of bids etc. The bidders should follow this time during bid submission.
- 7. The uploaded bid documents become readable only after the tender opening by the authorized bid openers.
- 8. Upon the successful and timely submission of bid click "Complete" (i.e. after Clicking "Submit" in the portal), the portal will give a successful Tender submission acknowledgement & a bid summary will be displayed with the unique id and date & time of submission of the bid with all other relevant details.
- 9. The tender summary has to be printed and kept as an acknowledgement of the submission of the tender. This acknowledgement may be used as an entry pass for any bid opening meetings.

#### For any clarification in using eNivida Portal:

- 1. Any queries relating to the tender document and the terms and conditions contained therein should be addressed to the Tender Inviting Authority for a tender or the relevant contact person indicated in the tender.
- 2. Any queries relating to the process of online bid submission or queries relating to e-tender Portal in general may be directed to the Helpdesk Support.

Please feel free to contact eNivida Helpdesk (as given below) for any query related to e-tendering.

Phone No. 011-49606060/8448288988/8448288980/9355030630/9355030602 Mail id: - <u>enividahelpdesk@gmail.com</u> , <u>eprocurement@railtelindia.com</u>